◆日本総合病院精神医学会「会員コード」の表示方法について◆

① 「会員限定ページログイン」ページから「ログイン ID」「パスワード」を入力のうえログインしてください

|        | Sec. 27797       |
|--------|------------------|
| パスワード: |                  |
|        | 会員限定ページログイン URL: |

② 画面右側に表示されている三マークを押してください

| ervice.                      | ktcs.co                                                     | o.jp                                                                      | 7                                                                                             | :                                                                                                    |
|------------------------------|-------------------------------------------------------------|---------------------------------------------------------------------------|-----------------------------------------------------------------------------------------------|----------------------------------------------------------------------------------------------------|
| 本総合病陸                        | 院精神[                                                        | 医学会                                                                       |                                                                                               |                                                                                                    |
| nese Society of Ger<br>こうこそ: | neral Hospital                                              | さん ロ                                                                      | グアウ                                                                                           | フト                                                                                                    |
|                              |                                                             | (                                                                         | $\subseteq$                                                                                   |                                                                                                    |
|                              |                                                             | V                                                                         | Ξ                                                                                             | ٧                                                                                                    |
| お知らせ                         | Ŧ                                                           |                                                                           |                                                                                               |                                                                                                    |
|                              | ● :rvice.l<br>本総合病間<br>nese Saclety of Ger<br>こうこそ:<br>お知らt | ● :rvice.kktcs.cd<br>本総合病院精神I<br>nese Society of General Hospita<br>こうこそ: | ● :rvice.kktcs.co.jp<br>本総合病院精神医学会<br>newe Society of General Hospital Psychiat<br>こうこそ: 」さん□ | ・ rvice.kktcs.co.jp<br>本総合病院精神医学会<br>hese Society of General Hospital Psychiatry<br>はん ログアビ<br>さん ログアビ<br>お知らせ |

- ③ 「会員メニュー」右横の▽ボタンをクリックし、メニューバーを開いてください
- ④ 「会員コードの表示」をクリックしてください

| 日本総合病院精神医学会<br>Japanese Society of General Hospital Psychiatry                                                            | ようこそ さん [                                                                      | ログアウト                        |
|----------------------------------------------------------------------------------------------------|--------------------------------------------------------------------------------|------------------------------|
| 会員メニュー▼                                                                                                    |                                                                                |                              |
| ●お☆員メニュー                                                                                                    |                                                                                |                              |
| お知らせ         登録情報閲覧         請求入金情報閲覧         資表情報変更         退会手続き         会員コードの表示         資格認定閲覧    ③ 「GHP 会員コード」が表示されます | 日本総合病院精神<br>Japanese Society of General Hosp<br>会員メニューマ<br>会員コードの見<br>GHP会員コード | I医学会<br>tal Psychiatry<br>長示 |

⑥ お手持ちのスマートフォン・タブレットで「GHP 会員コード」のページをスクリーンショット撮影し、画像 データとして端末に保存していただくか、PC 等からこの画面を印刷してのご利用も可能です